# **1.10 Rifiuto dell'incarico**

Author: Sara Abadour
Updated: a year ago

### Rifiuto di una nuova richiesta

Questa guida descrive i passi necessari per visualizzare la richiesta di un nuovo incarico, valutarne le attività richieste e nel caso rifiutarlo.

# Se si desidera rifiutare direttamente una richiesta, cliccare su 'Rifiutare'

| <                    | MANDANTE<br>Excellente<br>Servizio<br>Perizia tecnica<br>Servizio<br>Contracente<br>Arabella Marcelo<br>LUGGO DEL'INCARICO<br>Via Colonnello Galliano, | MANDANTE<br>Excellente<br>Servizio<br>Perizia per ATP/CTP<br>Servizio<br>CONTRAENTE<br>Letteria Ricci<br>Luogo DeLLINCARICO<br>Via Scala, 129 17010-San | MANDANTE<br>Excellente<br>servizio<br>Arbitrato<br>Servizio<br>CONTRAENTE<br>Eligio Trevisano<br>LUGGO DELL'INCARICO<br>Via Amadeo 10133 Torino P |                    | > |
|----------------------|----------------------------------------------------------------------------------------------------|----------------------------------------------------------------------------------------------------|----------------------------------------------------------------------------------------------------|--------------------|---|
| <<br>Dasl            | Montagnana Rifiutare Dettagli                                                                                                    | Montagnana Rifiutare Dettagli                                                                                                    | Montagnana                                                                                                    | Rifiutare Dettagli | > |
| Tipo d               | Q Cerca<br>11 incarico: Tutti v Direzione dell'incarico: Tutti v                                                                                       | Ordina per: Data dell'ultima azione ×   Stato: 12 × Utente: Tutti ✓                                                                                     | Nimuovi tutti i filtri                                                                                                    |                    |   |
| <b>Codi</b><br>Servi | ce caso Stato                                                                                                    | Mandante o fiduciario                                                                                                    | Terze parti                                                                                                    | Attività & avvisi  | 0 |

# Altrimenti, per visualizzare i dettagli della richiesta cliccare su 'Dettagli'

| Pointegradue   Rifiutare   Dettagli   Pointegradue   Rifiutare   Dettagli     Dashboard     (a) Q Cerca     (b) right contegradue     (c) Cerca     (c) Cerca     (c) Cerca     (c) Direzione dell'incarico: Tutti     (c) Stato: 12     (c) Utente: Tutti     (c) Attività: Tutti     (c) Rimuovi tutti i filtri | <<br> <               | Excellente<br>SERVIZIO<br>Perizia tecnica<br>Servizio<br>contraente<br>Arabella Marcelo<br>LUGGO DELL'INCARICO<br>Via Colonnello Galliano, | Excellent<br>servizio<br>Perizia pi<br>Servizio<br>contraent<br>Letteria I<br>Luoco del<br>Via Scala | er ATP/CTP<br>E<br>Ricci<br>INCARICO<br>12917010-San           | Excellente<br>servizio<br>Arbitrato<br>Servizio<br>OONTRAENTE<br>Eligio Trevisano<br>LUGGO DELL'INCARICO<br>Via Amadeo 10133 Torino | P         | > |
|----------------------------------------------------------------------------------------------------|-----------------------|----------------------------------------------------------------------------------------------------|----------------------------------------------------------------------------------------------------|----------------------------------------------------------------|----------------------------------------------------------------------------------------------------|-----------|---|
|                                                                                                    | Dash<br>()<br>Tipo di | Montagnana Rifiutar                                                                                                    | re Dettagli Montagr<br>Ordina p<br>ncarico: Tutti v Stato: 12                                        | er: Data dell'ultima azione X<br>X Utente: Tutti Y Attività: T | utti v <u>Rimuovi tutti i filtri</u>                                                                                                | Rifiutare |   |

Se non si desidera procedere con l'incarico dopo averne valutato i dati, cliccare su 'Rifiuta richiesta'

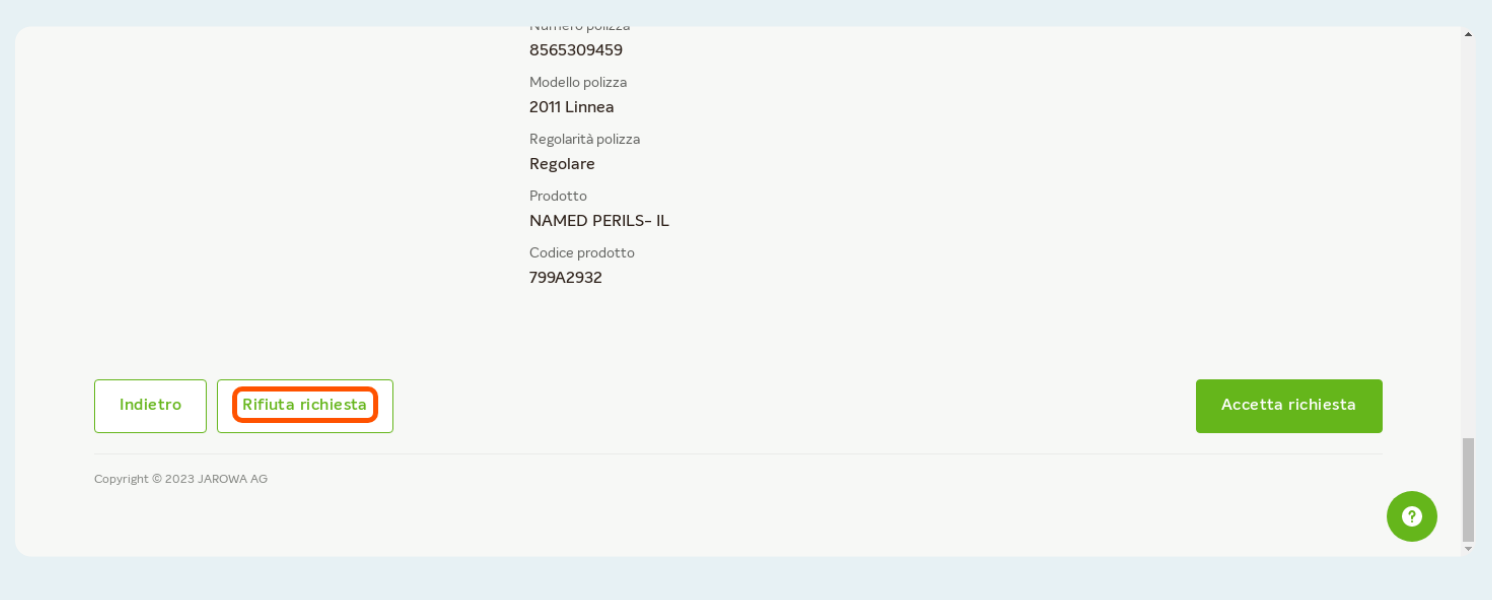

### Inserire il motivo del rifiuto

#### Importante:

Il motivo del rifiuto inserito sarà inviato al mandante. Si consiglia di inserire una delle seguenti motivazioni:

- 1. Doppio incarico
- 2. Eccesso incarichi pendenti
- 3. Ferie
- 4. Indisposizione
- 5. Mancanza authority economica
- 6. Mancanza specializzazione
- 7. Zona territoriale non di competenza

| · JAROWA                                   |             | Desiderate davvero rifiutare la richiesta?                                           |                      |
|--------------------------------------------|-------------|--------------------------------------------------------------------------------------|----------------------|
|                                            |             | n caso di rifiuto dell'incarico, il mandante verrà informato e la dec<br>revocabile. | cisione sarà         |
|                                            |             | B I U 16px ∨ ⋮Ξ ⋮Ξ Ξ Ξ Ξ <u>A</u> ∨ g                                                | <u>~</u> ~           |
| Mandante                                   |             | Note *                                                                               |                      |
| Excellente 🖄                               |             |                                                                                      | Prezzo per contratto |
| Via dei Neri<br>50122 Firenze, Toscana, IT | A Excellen  |                                                                                      |                      |
|                                            | @ enable.te |                                                                                      |                      |
| Servizio: Arbitrato / Servizio             |             | Annulla                                                                              | Invia                |
|                                            |             |                                                                                      |                      |

## Clicca qui per confermare e inviare il rifiuto

#### ATTENZIONE:

Una volta inviato il rifiuto non sarà più visibile nella panoramica incarichi

| JAROWA                       |              | Desiderate davvero rifiutare la richiesta?                                                  |   |     |
|------------------------------|--------------|---------------------------------------------------------------------------------------------|---|-----|
|                              | l            | caso di rifiuto dell'incarico, il mandante verrà informato e la decisione san<br>evocabile. | à |     |
|                              |              | B I U 16px ∨ ⋮Ξ ⋮Ξ Ξ Ξ Ξ A ∨ Z ∨                                                            |   |     |
| landante                     |              | Note *<br>Sono fuori sede                                                                   |   |     |
| cellente 🖄                   |              |                                                                                             |   | Pre |
| a dei Neri                   | A Excellen A |                                                                                             |   |     |
| JIZZ FIRENZE, TOSCANA, TI    |              |                                                                                             |   |     |
|                              | enable.u     |                                                                                             |   |     |
| rvizio: Arbitrato / Servizio |              | Annulla                                                                                     |   |     |
|                              |              |                                                                                             | 2 |     |